# RV32xシリーズルータ証明書のアップロードの 回避策

要約

デジタル証明書は、証明書の名前付きサブジェクトによって公開キーの所有権を証明します 。これにより、証明書利用者は、認証された公開キーに対応する秘密キーによる署名やアサ ーションに依存できます。ルータは、自己署名証明書、つまりネットワーク管理者によって 作成された証明書を生成できます。また、認証局(CA)に要求を送信して、デジタルID証明書 を申請することもできます。サードパーティアプリケーションから正当な証明書を取得する ことが重要です。

CAが証明書に署名する方法は2つあります。

1. CAは秘密キーを使用して証明書に署名します。

2. CAは、RV320/RV325によって生成されたCSRを使用して証明書に署名します。

RV320およびRV325は、.pem形式の証明書のみをサポートします。どちらの場合も、認証 局から.pem形式の証明書を取得する必要があります。他の形式の証明書を取得した場合は 、自分で形式を変換するか、CAから.pem形式の証明書を再度要求する必要があります。

ほとんどの商用の証明書ベンダーは中間証明書を使用します。 中間証明書が信頼ルート CAによって発行されると、中間証明書によって発行された証明書は、信頼の証明書チェー ンのように、信頼ルートの信頼を継承します。

このガイドでは、RV320/RV325の中間認証局(CA)によって発行された証明書をインポート する方法について説明します。

### 指定日

2017年2月24日

#### 解決日

N/A

### 影響を受ける製品

| RV320/RV325 | 1.1.1.06 以降 |
|-------------|-------------|

## 秘密キーを使用した証明書署名

この例では、サードパーティ中間CAからRV320.pemを取得したと仮定します。ファイルに は次のような内容が含まれています。秘密キー、証明書、ルートCA証明書、中間CA証明書 。

**注**:1つのファイルではなく、中間CAから複数のファイルを取得することはオプションです 。しかし、複数のファイルから上の4つの部分を見つけることができます。

CA証明書ファイルにルートCA証明書と中間証明書の両方が含まれているかどうかを確認し ます。RV320/RV325では、CAバンドル内の特定の順序で中間証明書とルート証明書が必要 です。ルート証明書が最初に、中間証明書が次に必要です。次に、RV320/RV325証明書と 秘密キーを1つのファイルに結合する必要があります。

**注**:任意のテキストエディタを使用して、ファイルを開いて編集できます。余分な空白行、 スペース、またはキャリッジリターンが計画を期待どおりに実行しないようにすることが重 要です。

#### 証明書の結合

ステップ1:RV320.pemを開き、2番目の証明書(ルート証明書)と3番目の証明書(中間証 明書)をコピーし、開始/終了メッセージを含めます。

**注**:この例では、強調表示されているテキスト文字列がルート証明書です。

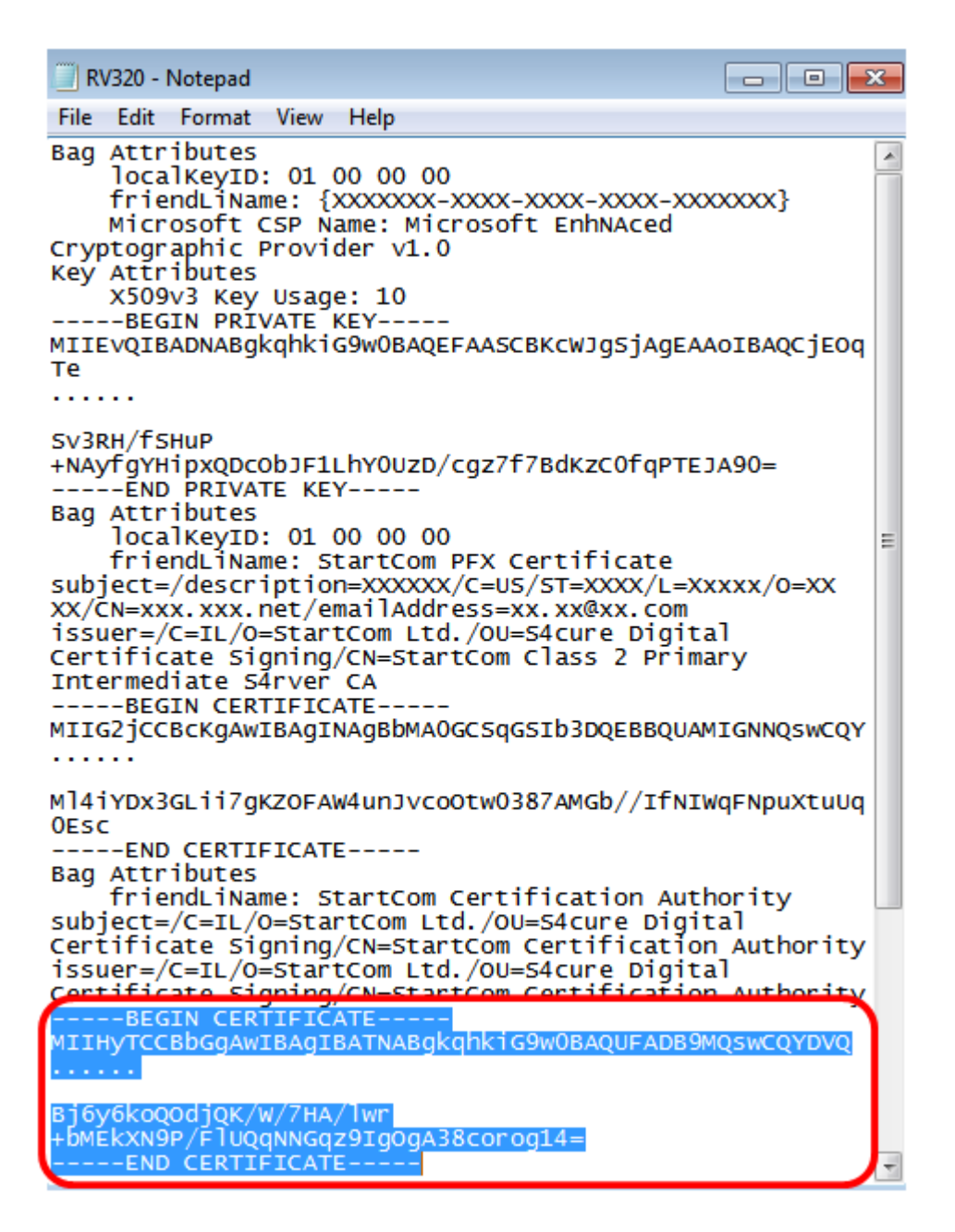

注:この例では、強調表示されているテキスト文字列が中間証明書です。

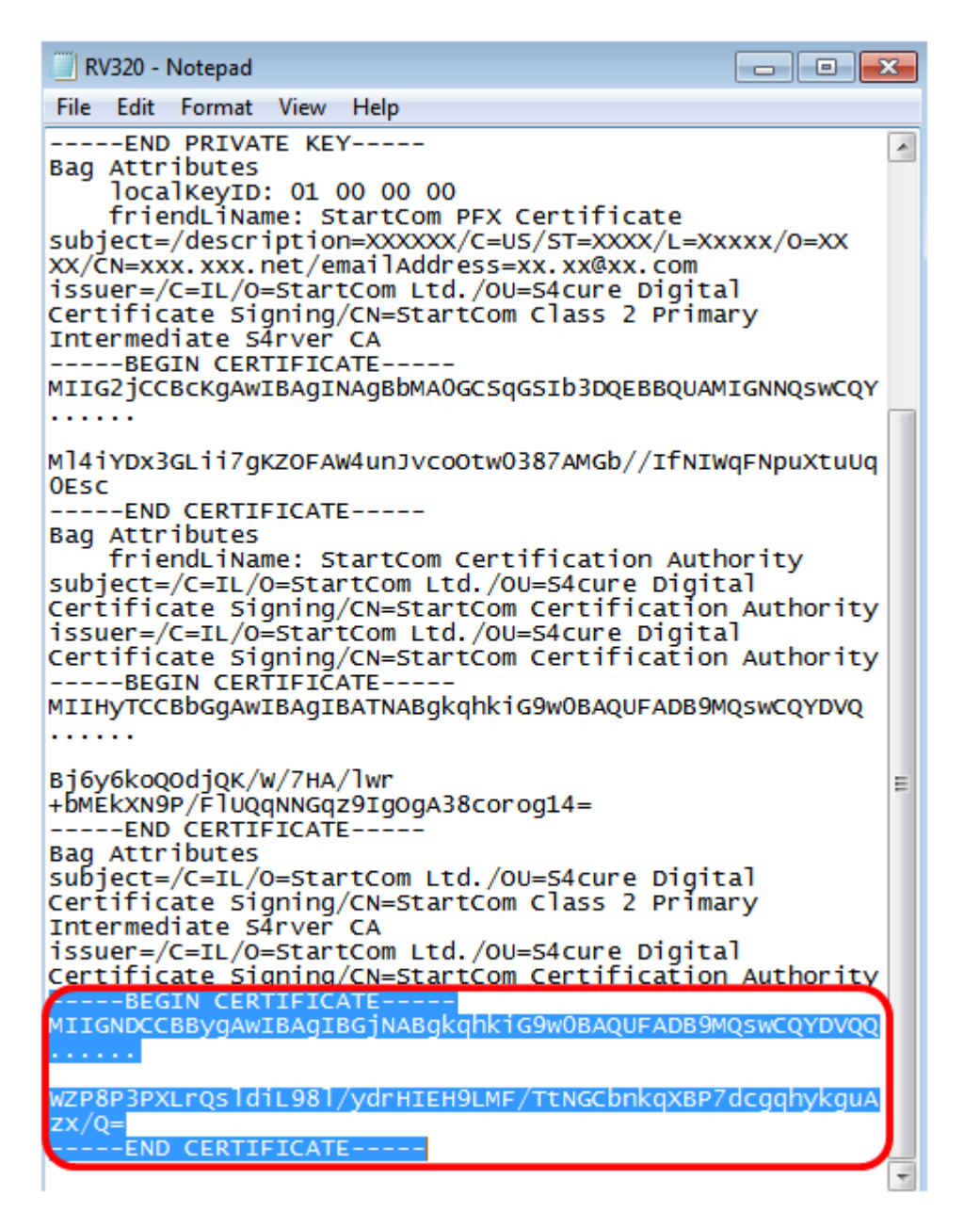

ステップ2:コンテンツを新しいファイルに貼り付け、CA.pemとして保存します。

|                                                            | IDUIT DEBUTO                              |          |   |
|------------------------------------------------------------|-------------------------------------------|----------|---|
| CA.pem - Notepad<br>File Edit Format View H                | łelp                                      | -        |   |
| BEGIN CERTIFICATE<br>MIIHyTCCBbGgAwIBAgI<br>               | g<br>IBATNABgkqhkiG9w0BAQUFADB9MQsw0      | QYDVQ    |   |
| Bj6y6koQOdjQK/W/7H<br>END CERTIFICATE<br>BEGIN CERTIFICATE | A/lwr+bMEkXN9P/FlUQqNNGqz9IgOgA3<br><br>} | 8corog14 | = |
| MIIGNDCCBBygAwIBAg                                         | IBGjNABgkqhkiG9w0BAQUFADB9MQsw0           | QYDVQQ   |   |
| WZP8P3PXLrQsldiL98l/                                       | /ydrHIEH9LMF/TtNGCbnkqXBP7dcgqhyl<br>     | kguAzx/Q | = |

ステップ3:RV320.pemを開き、秘密キーセクションと最初の証明書(開始/終了メッセージを含む)をコピーします。

注:次の例では、強調表示されているテキスト文字列が秘密キーのセクションです。

| RV320 - Notepad                                                                                                    |            |
|----------------------------------------------------------------------------------------------------|------------|
| File Edit Format View Help                                                                                                    |            |
| Bag Attributes<br>localKeyID: 01 00 00 00<br>friendLiName: {XXXXXX-XXXX-XXXX-XXXX-XXXX<br>Microsoft CSP Name: Microsoft EnhNAced<br>Cryptographic Provider v1.0<br>Key Attributes<br>X509V3 Key Usage: 10 | xxxx}      |
| BEGIN PRIVATE KEY<br>MIIEVQIBADNABgkqhkiG9w0BAQEFAASCBKcWJgSjAgEAA<br>Te<br>                                                                                                    | DIBAQCJEOC |
| Sv3RH/fSHuP<br>+NAyfgYHipxQDcObJF1LhY0UzD/cgz7f7BdKzC0fqPTEJ<br>END PRIVATE KEY                                                                                                    | 490=       |

注:次の例では、強調表示されたテキスト文字列が最初の証明書です。

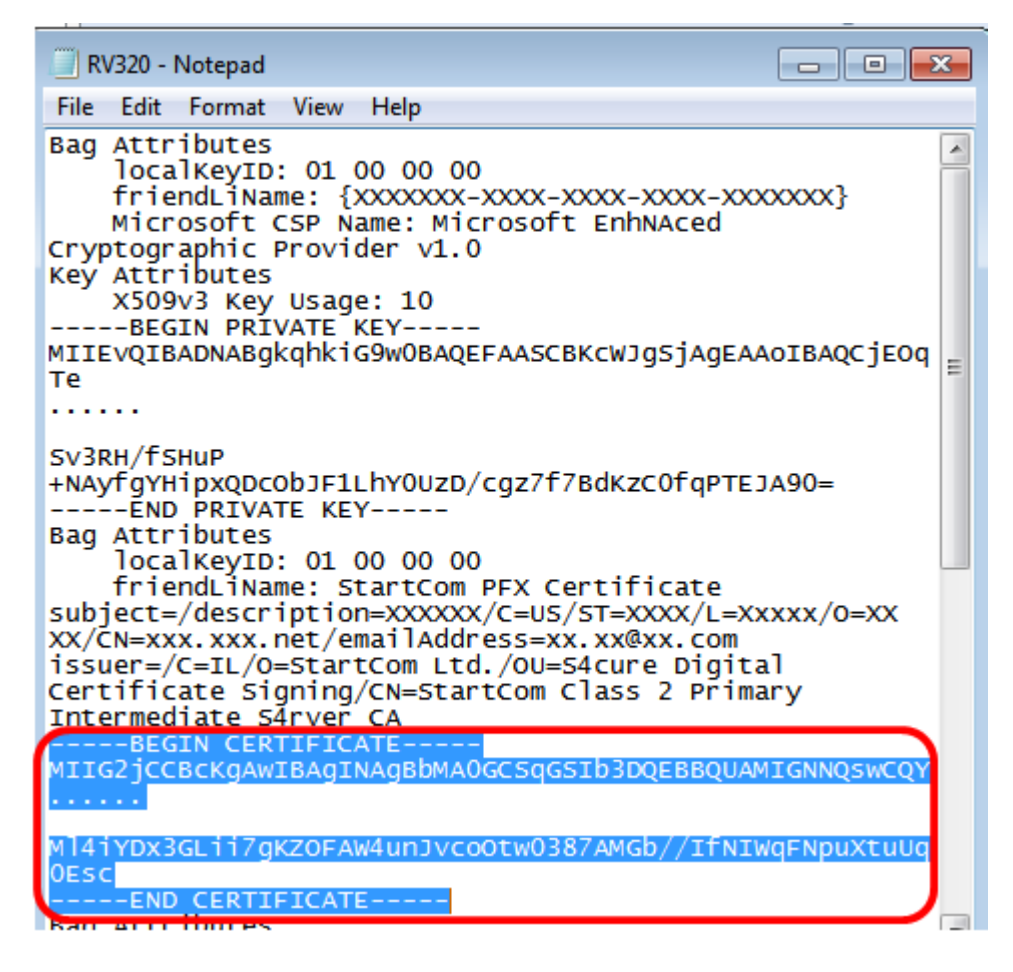

ステップ4:コンテンツを新しいファイルに貼り付け、cer\_plus\_private.pemという名前で保存します

cer\_plus\_private.pem - Notepad

File Edit Format View Help

-----BEGIN PRIVATE KEY-----

MIIEvQIBADNABgkqhkiG9w0BAQEFAASCBKcWJgSjAgEAAoIBAQCjEOqTeprotection and the second statement of the second statement of the

•••••

Sv3RH/fSHuP+NAyfgYHipxQDcObJF1LhY0UzD/cgz7f7BdKzC0fqPTEJA90= -----END PRIVATE KEY-----

-----BEGIN CERTIFICATE-----

MIIG2jCCBcKgAwIBAgINAgBbMA0GCSqGSIb3DQEBBQUAMIGNNQswCQY

Ml4iYDx3GLii7gKZ0FAW4unJvco0tw0387AMGb//IfNIWqFNpuXtuUq0Esc

**注:**RV320/RV325ファームウェアのバージョンが1.1.1.06より前の場合は、ファイルの末尾 に2行のフィード(cer\_plus\_private.pem)があることを確認してください。 1.1.1.06以降のフ ァームウェアでは、さらに2つの回線フィードを追加する必要はありません。この例では、 証明書の短縮バージョンがデモ目的でのみ表示されます。

インポート CA.pem と cer\_plus\_private.pem RV320に接続/RV325

ステップ1:RV320またはRV325のWebベースのユーティリティにログインし、[**Certificate Management] > [My Certificate]を選択します**。

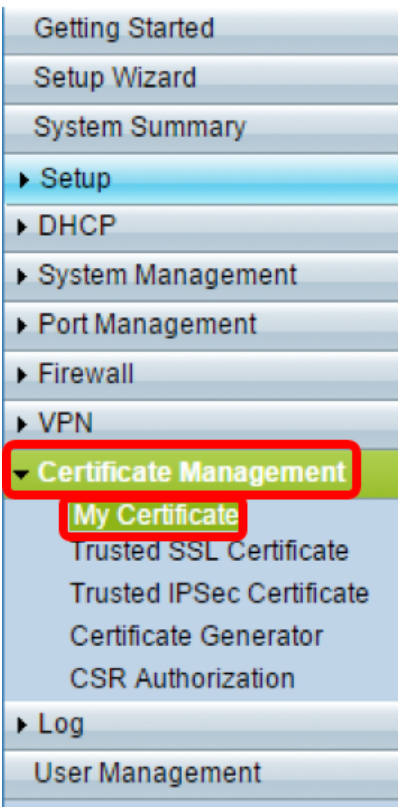

ステップ2:[Add]をクリックして証明書をインポートします。

| My Ce  | ertificate      |                                  |                                    |         |          |
|--------|-----------------|----------------------------------|------------------------------------|---------|----------|
| My Cer | rtificate Table |                                  |                                    |         |          |
| Used   | Туре            | Subject                          | Duration                           | Details | Export   |
| •      | Self-Signed     | CN=7c:69:f6:c0:ec:8c<br>OU=RV325 | From: 2012-11-11<br>To: 2022-11-09 | 2       | <u> </u> |
| Add    | Delete Se       | lect as Primary Certificate      |                                    |         |          |

ステップ3:[*Rd-Party Authorized*]オプションボタンをクリックして、証明書をインポートし

ます。

| 1 | Му С | Certificate                         |                                         |        |                  |
|---|------|-------------------------------------|-----------------------------------------|--------|------------------|
|   | 0    | 3rd-Party Authorized<br>Self-Signed |                                         |        |                  |
|   | Imp  | ort Full Certificate Set            |                                         |        |                  |
|   | ۲    | Import from PC                      |                                         |        |                  |
|   |      | CA Certificate:                     | C:\Users\zhenwan2\Desktop\certs\CA.pem  | Browse | ] ( PEM format ) |
|   |      | Certificate + Private Key:          | wan2\Desktop\certs\cer_plus_private.pem | Browse | ( PEM format )   |
|   |      | Import from USB Device              |                                         |        |                  |
|   | ι    | USB Device Status: No Dev           | ice Attached Refresh                    |        |                  |
|   | S    | Cancel                              |                                         |        |                  |

ステップ4:[Import Full Certificate Set(完全な証明書セットのインポート)]領域で、オプショ ンボタンをクリックして、保存した証明書のソースを選択します。次のオプションがありま す。

- ●*PCからインポート*:ファイルがコンピュータで見つかった場合は、これを選択します。
- Import from USB: フラッシュドライブからファイルをインポートする場合に選択します。
  - 注:この例では、[Import from PC]が選択されています。

| My C | Certificate                |                                          |        |                  |
|------|----------------------------|------------------------------------------|--------|------------------|
| ۲    | 3rd-Party Authorized       |                                          |        |                  |
|      | Self-Signed                |                                          |        |                  |
| Imp  | ort Full Certificate Set   |                                          |        |                  |
| 0    | Import from PC             |                                          |        |                  |
|      | CA Certificate:            | C:\Users\zhenwan2\Desktop\certs\CA.pem   | Browse | ] ( PEM format ) |
|      | Certificate + Private Key: | nwan2\Desktop\certs\cer_plus_private.pem | Browse | ( PEM format )   |
| 0    | Import from USB Device     |                                          |        |                  |
| L    | USB Device Status: No Dev  | ice Attached Refresh                     |        |                  |
| S    | Cancel                     |                                          |        |                  |

ステップ5:[CA Certificate]領*域で[***Browse**...]をクリックして、CA.pemを探します。出力を提供してください。

**注:**1.1.0.6以降のファームウェアを実行している場合は、選択ボタンをクリックして必要な ファイルを探します。

| My Certificate                                                 |                                          |                       |
|----------------------------------------------------------------|------------------------------------------|-----------------------|
| 3rd-Party Authorized     Self-Signed                           |                                          |                       |
| Import Full Certificate Set <ul> <li>Import from PC</li> </ul> |                                          |                       |
| CA Certificate:                                                | C:\Users\zhenwan2\Desktop\certs\CA.pem   | Browse ( PEM format ) |
| Certificate + Private Key:                                     | nwan2\Desktop\certs\cer_plus_private.pem | Browse ( PEM format ) |
| Import from USB Device USB Device Status: No Dev               | ice Attached Refresh                     |                       |
| Save Cancel                                                    |                                          |                       |

ステップ6:[*Certificate + Private Key*]領*域で、[***Browse...]をクリック**し、 er\_plus\_private.pemファイルを見つけます。

**注:**1.1.0.6以降のファームウェアを実行している場合は、選択ボタンをクリックして必要なファイルを探します。

| My Certificate                                                   |                                                                 |
|------------------------------------------------------------------|-----------------------------------------------------------------|
| 3rd-Party Authorized     Self-Signed                             |                                                                 |
| Import Full Certificate Set<br>Import from PC<br>CA Certificate: | C:\Users\zhenwan2\Desktop\certs\CA.pem Browse (PEM format )     |
| Certificate + Private                                            | Key: <a href="http://www.www.www.www.www.www.www.www.www.w</td> |
| Save Cancel                                                      |                                                                 |

ステップ7:[Save]をクリ**ックします**。

| ۲   | 3rd-Party Authorized       |                                         |        |                |
|-----|----------------------------|-----------------------------------------|--------|----------------|
| 0   | Self-Signed                |                                         |        |                |
| Imp | ort Full Certificate Set   |                                         |        |                |
| ۲   | Import from PC             |                                         |        |                |
|     | CA Certificate:            | C:\Users\zhenwan2\Desktop\certs\CA.pem  | Browse | ( PEM format ) |
|     | Certificate + Private Key: | wan2\Desktop\certs\cer_plus_private.pem | Browse | ( PEM format ) |
|     | Import from USB Device     |                                         |        |                |
|     | ISB Device Status: No Dev  | ice Attached Refresh                    |        |                |

証明書が正常にインポートされます。HTTPSアクセス、SSL VPN、またはIPSec VPNに使

用できるようになりました。

ステップ8:(オプション)HTTPSまたはSSL VPN用の証明書を使用するには、証明書のオ プションボタンをクリックし、[Select as Primary Certificate]ボタンをクリックします。

| My Certificate |                                          |                                  |                                    |         |        |  |  |
|----------------|------------------------------------------|----------------------------------|------------------------------------|---------|--------|--|--|
| My Cer         | My Certificate Table                     |                                  |                                    |         |        |  |  |
| Used           | Туре                                     | Subject                          | Duration                           | Details | Export |  |  |
| 0              | Self-Signed                              | CN=6c:20:56:c5:ca:dc<br>OU=RV320 | From: 2014-10-27<br>To: 2024-10-24 |         | 🖭 🔮 🔍  |  |  |
| •              | 3rd-Party Authorized                     | CN-                              | From: 2014-03-17<br>To: 2016-03-16 | B       | P P 9  |  |  |
| Add            | Add Delete Select as Primary Certificate |                                  |                                    |         |        |  |  |

これで、証明書が正常にインポートされました。

# CSRを使用した証明書署名

ステップ1:RV320/RV325で証明書署名要求(CSR)を生成します。CSRの生成方法について は、ここをクリックし<u>てください</u>。

ステップ2:証明書をインポートするには、[Certificate Signing Request]を選択**し、[Import** Signed CSR]をクリ**ックします**。

| My Ce  | y Certificate               |                                  |                                    |         |        |
|--------|-----------------------------|----------------------------------|------------------------------------|---------|--------|
| My Cer | tificate Table              |                                  |                                    |         |        |
| Used   | Туре                        | Subject                          | Duration                           | Details | Export |
| 0      | Self-Signed                 | CN=6c:20:56:c5:ca:dc<br>OU=RV320 | From: 2014-10-27<br>To: 2024-10-24 |         | P 19 9 |
| •      | Certificate Signing Request | CN=XX<br>OU=XXXXXXX              |                                    | 6       | CSR    |
| Add    | Delete Import Signed CS     | SR                               |                                    |         |        |

ステップ3:[**Browse...]をクリック**し、CA証明書ファイルを選択します。これには、ルート CA +中間CA証明書が含まれます。

注:この例では、CSRを使用して証明書が生成されるため、秘密キーは必要ありません。

| Authorize CSR               |                                        |        |              |
|-----------------------------|----------------------------------------|--------|--------------|
| Import Full Certificate Set |                                        |        |              |
| Import from PC              |                                        |        |              |
| CA Certificate:             | C:\Users\zhenwan2\Desktop\certs\CA.pem | Browse | ( PEM format |
| Certificate:                |                                        | Browse | ( PEM format |
| Import from USB Dev         | vice                                   |        |              |
| USB Device Status: No       | Device Attached Refresh                |        |              |
| oob bevice claus. In        |                                        |        |              |

ステップ4:[Save]をクリ**ックします**。

| My Certificate         |                              |                                        |        |                  |
|------------------------|------------------------------|----------------------------------------|--------|------------------|
| ۲                      | Authorize CSR                |                                        |        |                  |
| Imp                    | ort Full Certificate Set     |                                        |        |                  |
| ۲                      | Import from PC               |                                        |        |                  |
|                        | CA Certificate:              | C:\Users\zhenwan2\Desktop\certs\CA.pem | Browse | ] ( PEM format ) |
|                        | Certificate:                 |                                        | Browse | ( PEM format )   |
| Import from USB Device |                              |                                        |        |                  |
| 1                      | USB Device Status: No Device | ce Attached Refresh                    |        |                  |
| S                      | Save Cancel                  |                                        |        |                  |

これで、CSRを使用して証明書を正常にアップロードできました。

付録:

RV320.pemの内容

バッグの属性

localKeyID:01 00 00 00

friendLiName:{{XXXXXXX-XXXX-XXXX-XXXX-XXXXX}}

Microsoft CSP名: Microsoft Enhanced Cryptographic Provider v1.0

キー属性

X509v3キーの使用法:10

-BEGIN PRIVATE KEY-

MIIEvQIBADNABgkqhkiG9w0BAQEFAASBKcWJgSjAgEAAoIBAQCjEOqTe

••••

Sv3RH/fSHuP+NAyfgYHipxQDcObJF1LhY0UzD/cgz7f7BdKzC0PTEJA90=

- 秘密キーの終了 -

バッグの属性

localKeyID:01 00 00 00

friendLiName:StartCom PFX証明書

subject=/description=XXXXXX/C=US/ST=XXXX/L=Xxxxx/O=XX XX/CN=xxx.xxx.net/emailAddress=xx.xx@xx.com

issuer=/C=IL/O=StartCom Ltd./OU=S4cure Digital Certificate Signing/CN=StartCom Class 2 Primary Intermediate S4rver CA -----BEGIN CERTIFICATE-----

#### MIIG2jCCBcKgAwIBAgINAgBbMA0GCSqGSIb3DQEBBBQUAMIGNQswCQY

....

MI4iYDx3GLii7gKZOFAW4unJvcoOtw0387AMGb//IfNIWqFNpuXtuUq0Esc

-----END CERTIFICATE-----

バッグの属性

friendLiName:StartCom認証局

subject=/C=IL/O=StartCom Ltd./OU=S4cure Digital Certificate Signing/CN=StartCom Certification Authority

issuer=/C=IL/O=StartCom Ltd./OU=S4cure Digital Certificate Signing/CN=StartCom Certification Authority

-----BEGIN CERTIFICATE-----

MIIHyTCBbGgAwIBAgIBATNABgkqhkiG9w0BAQUFADB9MQswCQYDVQ

....

Bj6y6koQOdjQK/W/7HA/lwr+bMEkXN9P/FIUQqNNGqz9IgOgA38corog14=

-----END CERTIFICATE-----

バッグの属性

subject=/C=IL/O=StartCom Ltd./OU=S4cure Digital Certificate Signing/CN=StartCom Class 2 Primary Intermediate S4rver CA

issuer=/C=IL/O=StartCom Ltd./OU=S4cure Digital Certificate Signing/CN=StartCom Certification Authority

-----BEGIN CERTIFICATE-----

MIIGNDCCBBygAwIBAgIBGjNABgkqhkiG9w0BAQUFADB9MQswCQYDVQQ

....

WZP8P3PXLrQsIdiL98I/ydrHIEH9LMF/TtNGCbnkqXBP7dcgqhykguAzx/Q=

-----END CERTIFICATE-----